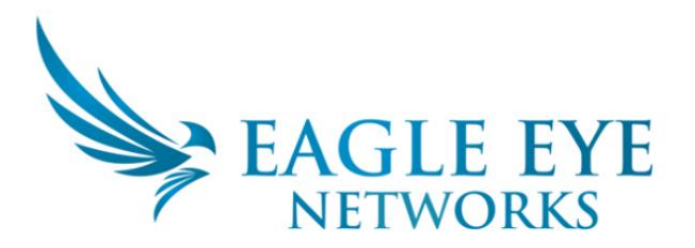

## ユーザガイド(パソコンをお使いのお客様向け)

## 1. システムにログイン

Google Chrome などの最新ブラウザで login.eagleeyenetworks.com を開きます。

- ① メールアドレスを入力します。
- ② パスワードを入力します。
- ③"ログイン"ボタンを押下してシステムにログインします。

| EAGLE EYE<br>NETWORKS |               |
|-----------------------|---------------|
| 1 メールアドレス             | Email Address |
| 2 パスワード               | Password      |
| 3                     | ログイン          |
| IDを保存する               |               |
| パスワード再発行              | パスワードを再設定します  |

## 2. ライブ映像の閲覧

表示したいカメラ映像を1度クリックします。 新しいウィンドウが開き、ライブ映像が大きく表示できます。

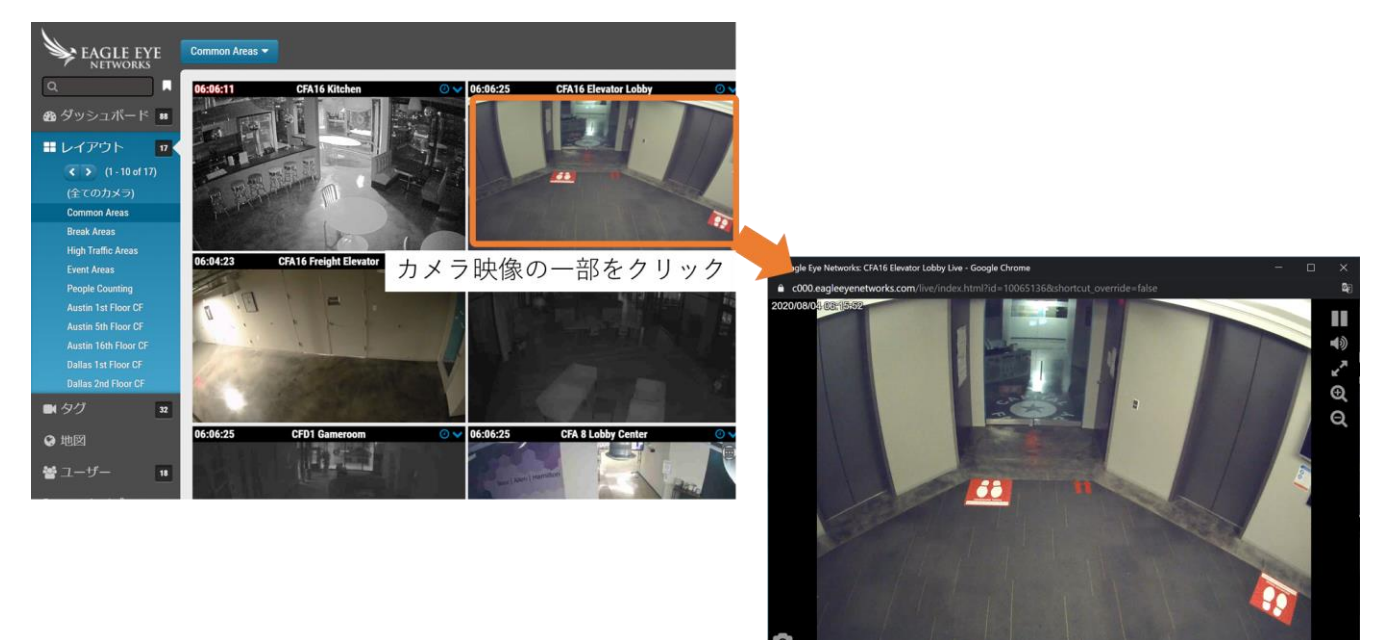

## 3. 録画の閲覧

カメラ画面の右上にある<時計>アイコンをクリックします。 新しいウィンドウが開き、ライブ映像が大きく表示できます。

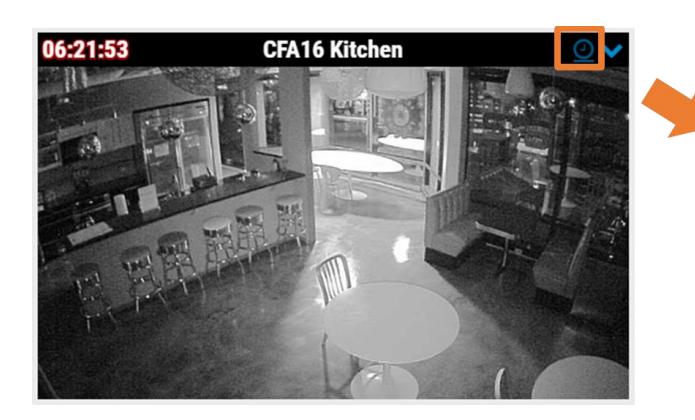

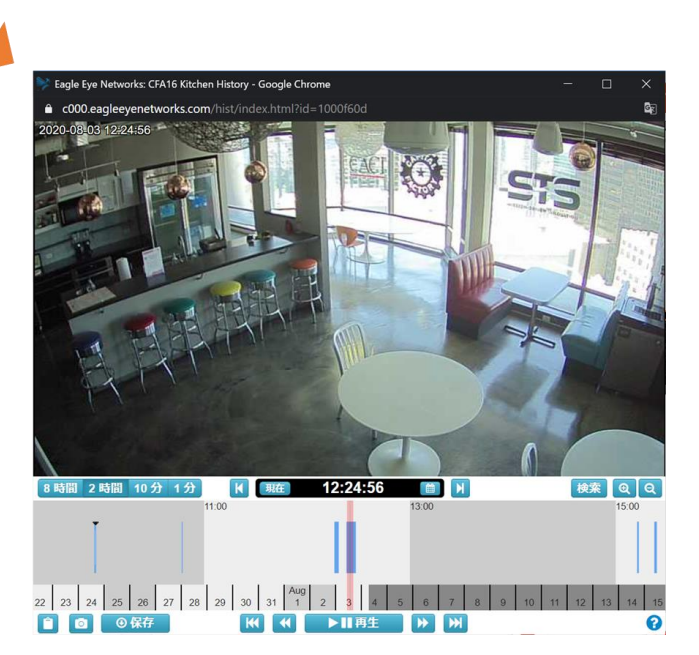

画面下を左右にスクロールして日時を選び、<再生>ボタンをクリックします。

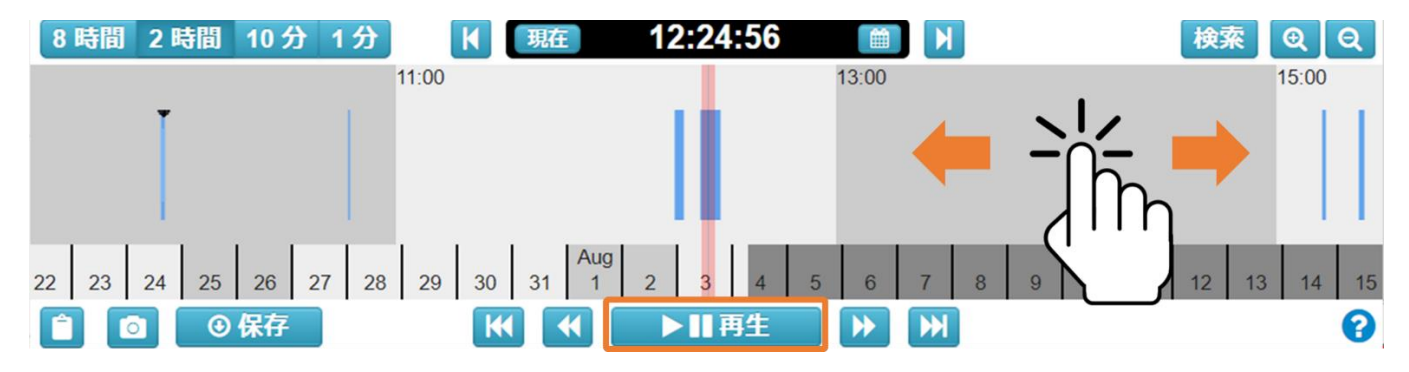